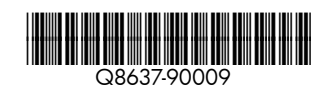

Comience aquí 📧 Impresora HP Photosmart A630 series

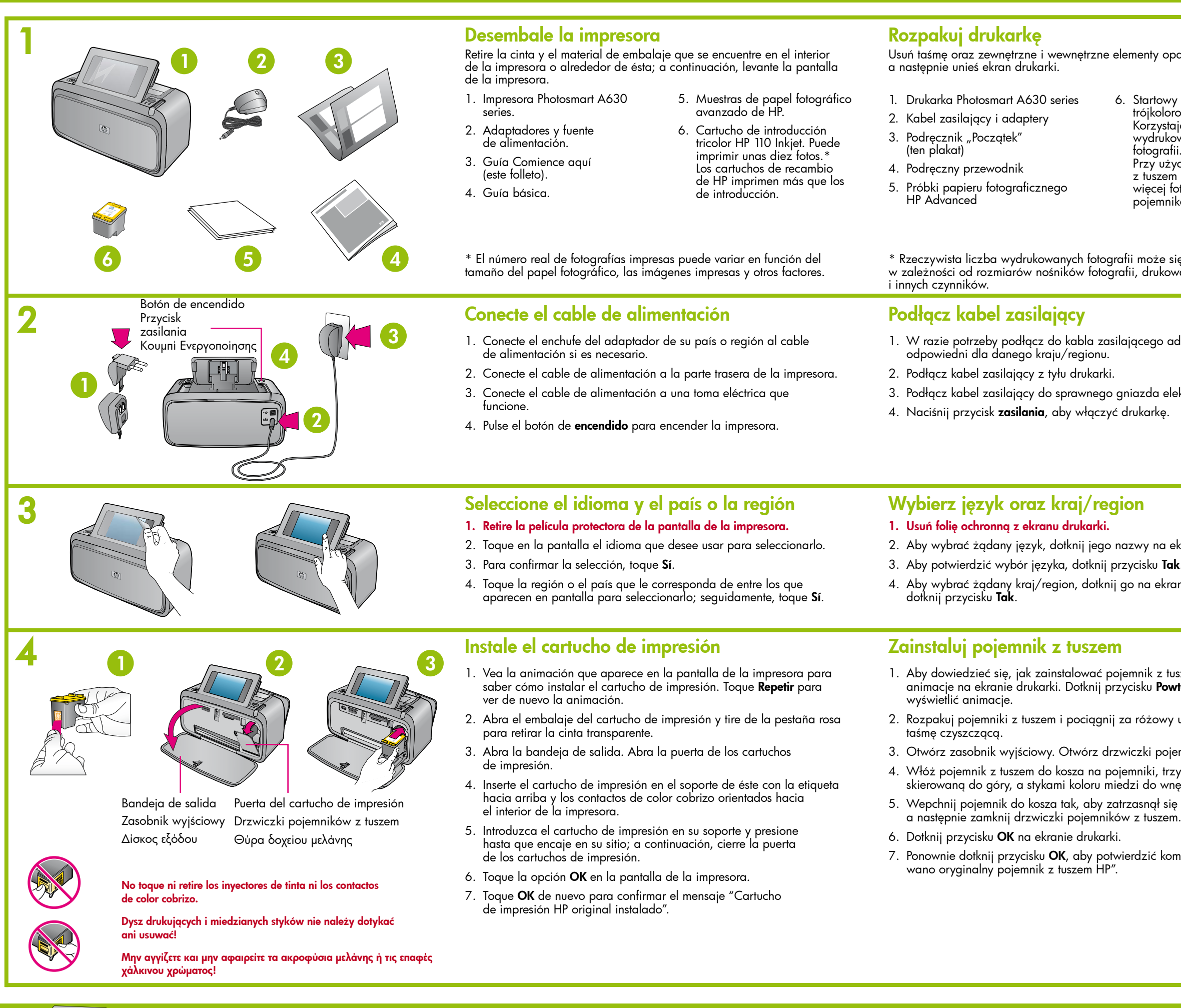

(p)

Utilice papel fotográfico avanzado de HP, diseñado especialmente para obtener fotografías de gran calidad con la tinta de su nueva impresora.

Użyj papieru fotograficznego HP Advanced zaprojektowanego specjalnie w celu uzyskania pięknych fotografii przy użyciu atramentów w nowej drukarce.

# Ξεκινήστε εδώ 💷 Εκτυπωτής HP Photosmart A630 series

| akowania drukarki,                                                                                                    | Αφαίρεση της συσκευασίας του εκτυπωτή<br>Αφαιρέστε την ταινία και τα υλικά συσκευασίας από το εσωτερικό και τα<br>πλαϊνά του εκτυπωτή και ανασηκώστε την οθόνη του.                                                                                                    |  |  |  |  |
|----------------------------------------------------------------------------------------------------|----------------------------------------------------------------------------------------------------|--|--|--|--|
| pojemnik z tuszem<br>wym HP 110.<br>ąc z niego, można<br>wać około 10<br>.*<br>ciu nowych pojemników<br>HP można wydrukować<br>tografii niż przy użyciu<br>ów startowych.          | <ol> <li>Εκτυπωτής Photosmart A630<br/>series</li> <li>Καλώδιο τροφοδοσίας και<br/>τροφοδοτικά</li> <li>Οδηγός "Ξεκινήστε εδώ" (αυτό<br/>το φύλλο)</li> <li>Βασικός οδηγός</li> <li>Βασικός οδηγός</li> <li>Δείγματα φωτογραφικού<br/>χαρτιού HP Advanced Photo<br/>paper</li> <li>Αρχικό δοχείο μελάνης<br/>Inkjet τριών χρωμάτων HP 110.<br/>Μπορεί να εκτυπώσει περίπου<br/>10 φωτογραφίες.*<br/>Τα ανταλλακτικά δοχεία<br/>μελάνης HP εκτυπώνουν<br/>περισσότερες φωτογραφίες</li> </ol>                                                                                                    |  |  |  |  |
| ę różnić<br>anych obrazów                                                                                                    | * Ο πραγματικός αριθμός των φωτογραφιών που εκτυπώνονται ενδέχεται να<br>διαφέρει ανάλογα με το μέγεθος των φωτογραφικών μέσων, τις εκτυπωμένες<br>εικόνες και άλλους παράγοντες.                                                                                                    |  |  |  |  |
|                                                                                                    | Σύνδεση του καλωδίου τροφοδοσίας                                                                                                    |  |  |  |  |
| lapter<br>ktrycznego.                                                                                                    | <ol> <li>Συνδέστε το βύσμα του τροφοδοτικού που είναι κατάλληλο για<br/>τη χώρα/περιοχή σας στο καλώδιο τροφοδοσίας (εάν απαιτείται).</li> <li>Συνδέστε το καλώδιο τροφοδοσίας στο πίσω μέρος του εκτυπωτή.</li> <li>Συνδέστε το καλώδιο τροφοδοσίας σε μια ηλεκτρική πρίζα που<br/>λειτουργεί.</li> <li>Πατήστε το κουμπί Ενεργοποίηση για να θέσετε τον εκτυπωτή<br/>σε λειτουργία.</li> </ol>                                                                                                    |  |  |  |  |
|                                                                                                    |                                                                                                    |  |  |  |  |
|                                                                                                    | Επιλογή γλώσσας και χώρας/περιοχής                                                                                                    |  |  |  |  |
| kranie.                                                                                                    | <ul> <li>Επιλογή γλώσσας και χώρας/περιοχής</li> <li>Αφαιρέστε την προστατευτική ταινία από την οθόνη του εκτυπωτή.</li> <li>Επιλέξτε στην οθόνη τη γλώσσα που θέλετε να χρησιμοποιήσετε για να ορίσετε την επιλογή της.</li> </ul>                                                                                                    |  |  |  |  |
| kranie.<br>nie i potem                                                                                                    | <ul> <li>Επιλογή γλώσσας και χώρας/περιοχής</li> <li>Αφαιρέστε την προστατευτική ταινία από την οθόνη του εκτυπωτή.</li> <li>Επιλέξτε στην οθόνη τη γλώσσα που θέλετε να χρησιμοποιήσετε για να ορίσετε την επιλογή της.</li> <li>Για να επιβεβαιώσετε τη γλώσσα, επιλέξτε Ναι.</li> <li>Επιλέξτε στην οθόνη τη χώρα/περιοχή για να ορίσετε την επιλογή της και, στη συνέχεια, επιλέξτε Ναι.</li> </ul>                                                                                                    |  |  |  |  |
| kranie.<br><br>nie i połem                                                                                                    | <ul> <li>Επιλογή γλώσσας και χώρας/περιοχής</li> <li>Αφαιρέστε την προστατευτική ταινία από την οθόνη του εκτυπωτή.</li> <li>Επιλέξτε στην οθόνη τη γλώσσα που θέλετε να χρησιμοποιήσετε για να ορίσετε την επιλογή της.</li> <li>Για να επιβεβαιώσετε τη γλώσσα, επιλέξτε Ναι.</li> <li>Επιλέξτε στην οθόνη τη χώρα/περιοχή για να ορίσετε την επιλογή της και, στη συνέχεια, επιλέξτε Ναι.</li> <li>Τοποθέτηση του δοχείου μελάνης</li> </ul>                                                                                                    |  |  |  |  |
| rranie.<br><br>nie i potem<br>zem, wyświetl<br>t <b>órz</b> , aby ponownie                                                                                                    | <ul> <li>Επιλογή γλώσσας και χώρας/περιοχής</li> <li>Αφαιρέστε την προστατευτική ταινία από την οθόνη του εκτυπωτή.</li> <li>Επιλέξτε στην οθόνη τη γλώσσα που θέλετε να χρησιμοποιήσετε για να ορίσετε την επιλογή της.</li> <li>Για να επιβεβαιώσετε τη γλώσσα, επιλέξτε Ναι.</li> <li>Επιλέξτε στην οθόνη τη χώρα/περιοχή για να ορίσετε την επιλογή της και, στη συνέχεια, επιλέξτε Ναι.</li> <li>Τοποθέτηση του δοχείου μελάνης</li> <li>Παρακολουθήστε την επιδειξη στην οθόνη του εκτυπωτή για να δείτε πώς μπορείτε να τοποθετήσετε το δοχείο μελάνης. Επιλέξτε Επανάληψη για να προβάλετε ξανά την επίδειξη.</li> </ul>                                                                                                    |  |  |  |  |
| kranie.<br><br>nie i potem<br>zem, wyświetl<br>t <b>órz</b> , aby ponownie<br>uchwyt, aby usunąć                                                                                   | <ul> <li>Επιλογή γλώσσας και χώρας/περιοχής</li> <li>Αφαιρέστε την προστατευτική ταινία από την οθόνη του εκτυπωτή.</li> <li>Επιλέξτε στην οθόνη τη γλώσσα που θέλετε να χρησιμοποιήσετε για να ορίσετε την επιλογή της.</li> <li>Για να επιβεβαιώσετε τη γλώσσα, επιλέξτε Ναι.</li> <li>Επιλέξτε στην οθόνη τη χώρα/περιοχή για να ορίσετε την επιλογή της και, στη συνέχεια, επιλέξτε Ναι.</li> <li>Παρακολουθήστε την επίδειξη στην οθόνη του εκτυπωτή για να δείτε πώς μπορείτε να τοποθετήσετε το δοχείου μελάνης. Επιλέξτε Επανάληψη για να προβάλετε ξανά την επίδειξη.</li> <li>Ανοίξτε τη συσκευασία του δοχείου μελάνης και τραβήξτε τη ροζ καρτέλα για να αφαιρέσετε τη διάφανη ταινία.</li> </ul>                                                                                                    |  |  |  |  |
| kranie.<br><br>nie i potem<br>zem, wyświetl<br>t <b>órz</b> , aby ponownie<br>uchwyt, aby usunąć<br>mników z tuszem.                                                               | <ul> <li>Επιλογή γλώσσας και χώρας/περιοχής</li> <li>Αφαιρέστε την προστατευτική ταινία από την οθόνη του εκτυπωτή.</li> <li>Επιλέξτε στην οθόνη τη γλώσσα που θέλετε να χρησιμοποιήσετε για να ορίσετε την επιλογή της.</li> <li>Για να επιβεβαιώσετε τη γλώσσα, επιλέξτε Ναι.</li> <li>Επιλέξτε στην οθόνη τη χώρα/περιοχή για να ορίσετε την επιλογή της και, στη συνέχεια, επιλέξτε Ναι.</li> <li>Τοποθέτηση του δοχείου μελάνης</li> <li>Παρακολουθήστε την επιδειξη στην οθόνη του εκτυπωτή για να δείτε πώς μπορείτε να τοποθετήσετε το δοχείο μελάνης. Επιλέξτε Επανάληψη για να προβάλετε ξανά την επίδειξη.</li> <li>Ανοίξτε τη συσκευασία του δοχείου μελάνης και τραβήξτε τη ροζ καρτέλα για να αφαιρέσετε τη θύρα δοχείου μελάνης.</li> </ul>                                                                                                    |  |  |  |  |
| kranie.<br>nie i potem<br>t <b>órz</b> , aby ponownie<br>uchwyt, aby usunąć<br>mników z tuszem.<br>vmając go etykietą<br>etrza drukarki.                                           | <ul> <li>Επιλογή γλώσσας και χώρας/περιοχής</li> <li>Αφαιρέστε την προστατευτική ταινία από την οθόνη του εκτυπωτή.</li> <li>Επιλέξτε στην οθόνη τη γλώσσα που θέλετε να χρησιμοποιήσετε για να ορίσετε την επιλογή της.</li> <li>Για να επιβεβαιώσετε τη γλώσσα, επιλέξτε Ναι.</li> <li>Επιλέξτε στην οθόνη τη χώρα/περιοχή για να ορίσετε την επιλογή της και, στη συνέχεια, επιλέξτε Ναι.</li> <li>Παρακολουθήστε την επίδειξη στην οθόνη του εκτυπωτή για να δείτε πώς μπορείτε να τοποθετήσετε το δοχείου μελάνης. Επιλέξτε Επανάληψη για να προβάλετε ξανά την επίδειξη.</li> <li>Ανοίξτε τη συσκευασία του δοχείου μελάνης και τραβήξτε τη ροζ καρτέλα για να αφαιρέσετε τη διάφανη ταινία.</li> <li>Ανοίξτε το δίσκο εξόδου. Ανοίξτε τη θύρα δοχείου μελάνης.</li> <li>Τοποθετήστε το δοχείο μελάνης στη βάση του δοχείου μελάνης με την ετικέτα στραμμένη προς τα επάνω και τις επαφές χάλκινου χρώματος ατισμιές του εκτυπωτή</li> </ul>                                                                                                    |  |  |  |  |
| kranie.<br><br>nie i potem<br>zem, wyświetł<br>tó <b>rz</b> , aby ponownie<br>uchwyt, aby usunąć<br>mników z tuszem.<br>ymając go etykietą<br>etrza drukarki.<br>na swoim miejscu, | <ul> <li>Επιλογή γλώσσας και χώρας/περιοχής</li> <li>Αφαιρέστε την προστατευτική ταινία από την οθόνη του εκτυπωτή.</li> <li>Επιλέξτε στην οθόνη τη γλώσσα που θέλετε να χρησιμοποιήσετε για να ορίσετε την επιλογή της.</li> <li>Για να επιβεβαιώσετε τη γλώσσα, επιλέξτε Ναι.</li> <li>Επιλέξτε στην οθόνη τη χώρα/περιοχή για να ορίσετε την επιλογή της και, στη συνέχεια, επιλέξτε Ναι.</li> <li>Παρακολουθήστε την επίδειξη στην οθόνη του εκτυπωτή για να δείτε πώς μπορείτε να τοποθετήσετε το δοχείου μελάνης. Επιλέξτε Επανάληψη για να προβάλετε ξανά την επίδειξη.</li> <li>Ανοίξτε τη συσκευασία του δοχείου μελάνης και τραβήξτε τη ροζ καρτέλα για να αφαιρέσετε τη δύάφανη ταινία.</li> <li>Ανοίξτε το δίσκο εξόδου. Ανοίξτε τη θύρα δοχείου μελάνης.</li> <li>Τοποθετήστε το δοχείο μελάνης στη βάση του δοχείου μελάνης με την ετικέτα στραμμένη προς τα επάνω και τις επαφές χάλκινου χρώματος στραμμένες προς το εσωτερικό του εκτυπωτή.</li> </ul>                                                                                                    |  |  |  |  |
| kranie.<br><br>nie i potem<br>tórz, aby ponownie<br>uchwyt, aby usunąć<br>mników z tuszem.<br>mając go etykietą<br>ptrza drukarki.<br>na swoim miejscu,<br>                        | <ul> <li>Επιλογή γλώσσας και χώρας/περιοχής</li> <li>Αφαιρέστε την προστατευτική ταινία από την οθόνη του εκτυπωτή.</li> <li>Επιλέξτε στην οθόνη τη γλώσσα που θέλετε να χρησιμοποιήσετε για να ορίσετε την επιλογή της.</li> <li>Για να επιβεβαιώσετε τη γλώσσα, επιλέξτε Ναι.</li> <li>Επιλέξτε στην οθόνη τη χώρα/περιοχή για να ορίσετε την επιλογή της και, στη συνέχεια, επιλέξτε Ναι.</li> <li>Παρακολουθήστε την επίδειξη στην οθόνη του εκτυπωτή για να δείτε πώς μπορείτε να τοποθετήσετε το δοχείου μελάνης. Επιλέξτε Επανάληψη για να προβάλετε ξανά την επίδειξη.</li> <li>Ανοίξτε τη συσκευασία του δοχείου μελάνης και τραβήξτε τη ροζ καρτέλα για να αφαιρέσετε τη διάφανη ταινία.</li> <li>Ανοίξτε το δίσκο εξόδου. Ανοίξτε τη θύρα δοχείου μελάνης.</li> <li>Γιουθετήστε το δοχείο μελάνης στη βάση του δοχείου μελάνης με την ετικέτα στραμμένη προς τα επάνω και τις επαφές χάλκινου χρώματος στραμμένες προς το εσωτερικό του εκτυπωτή.</li> <li>Πιέστε το δοχείο μελάνης στη βάση του δοχείου μελάνης.</li> <li>Επιλέτα στη ουνέχεια, κλείστε τη θύρα του δοχείου μελάνης.</li> <li>Ειπιλέτα στη αυτόχειο μελάνης στη βάση του δοχείου μελάνης με την ετικάτα στραμμένη προς τα επάνω και τις επαφές χάλκινου χρώματος στραμμένες προς το εσωτερικό του εκτυπωτή.</li> </ul>                                                                                                    |  |  |  |  |
| kranie.<br><br>nie i potem<br>zem, wyświetł<br>tórz, aby ponownie<br>uchwyt, aby usunąć<br>mników z tuszem.<br>/mając go etykietą<br>etrza drukarki.<br>na swoim miejscu,<br>      | <ul> <li>Επιλογή γλώσσας και χώρας/περιοχής</li> <li>Αφαιρέστε την προστατευτική ταινία από την οθόνη του εκτυπωτή.</li> <li>Επιλέξτε στην οθόνη τη γλώσσα που θέλετε να χρησιμοποιήσετε για να ορίσετε την επιλογή της.</li> <li>Για να επιβεβαιώσετε τη γλώσσα, επιλέξτε Ναι.</li> <li>Επιλέξτε στην οθόνη τη χώρα/περιοχή για να ορίσετε την επιλογή της και, στη συνέχεια, επιλέξτε Ναι.</li> <li>Παρακολουθήστε την επίδειξη στην οθόνη του εκτυπωτή για να δείτε πώς μπορείτε να τοποθετήσετε το δοχείου μελάνης. Επιλέξτε Επανάληψη για να προβάλετε ξανά την επίδειξη στην οθόνη του εκτυπωτή για να δείτε πώς μπορείτε να τοποθετήσετε το δοχείου μελάνης. Επιλέξτε Επανάληψη για να προβάλετε ξανά την επίδειξη.</li> <li>Ανοίξτε τη συσκευασία του δοχείου μελάνης και τραβήξτε τη ροζ καρτέλα για να αφαιρέσετε τη διάφανη ταινία.</li> <li>Ανοίξτε το δίσκο εξόδου. Ανοίξτε τη θύρα δοχείου μελάνης.</li> <li>Γοποθετήστε το δοχείο μελάνης στη βάση του δοχείου μελάνης με την επικέτα στραμμένη προς τα επάνω και τις επαφές χάλκινου χρώματος στραμμένες προς το εσωτερικό του εκτυπωτή.</li> <li>Πιέστε το δοχείο μελάνης στη βάση μέχρι να ασφαλίσει στη θέση του και, στη συνέχεια, κλείστε τη θύρα του δοχείου μελάνης.</li> <li>Επιλέξτε ΟΚ στην οθόνη του εκτυπωτή.</li> <li>Επιλέξτε δανά ΟΚ για επιβεβαίωση, όταν εμφανιστεί το μήνυμα "Genuine HP print cartridge installed" (Τοποθετήθηκε γνήσιο δοχείο μελάνης HP).</li> </ul> |  |  |  |  |

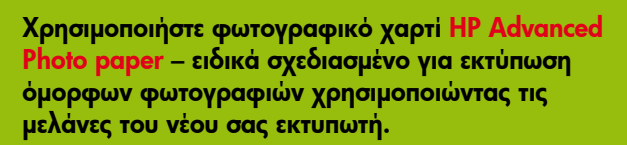

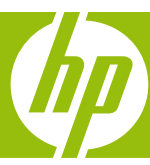

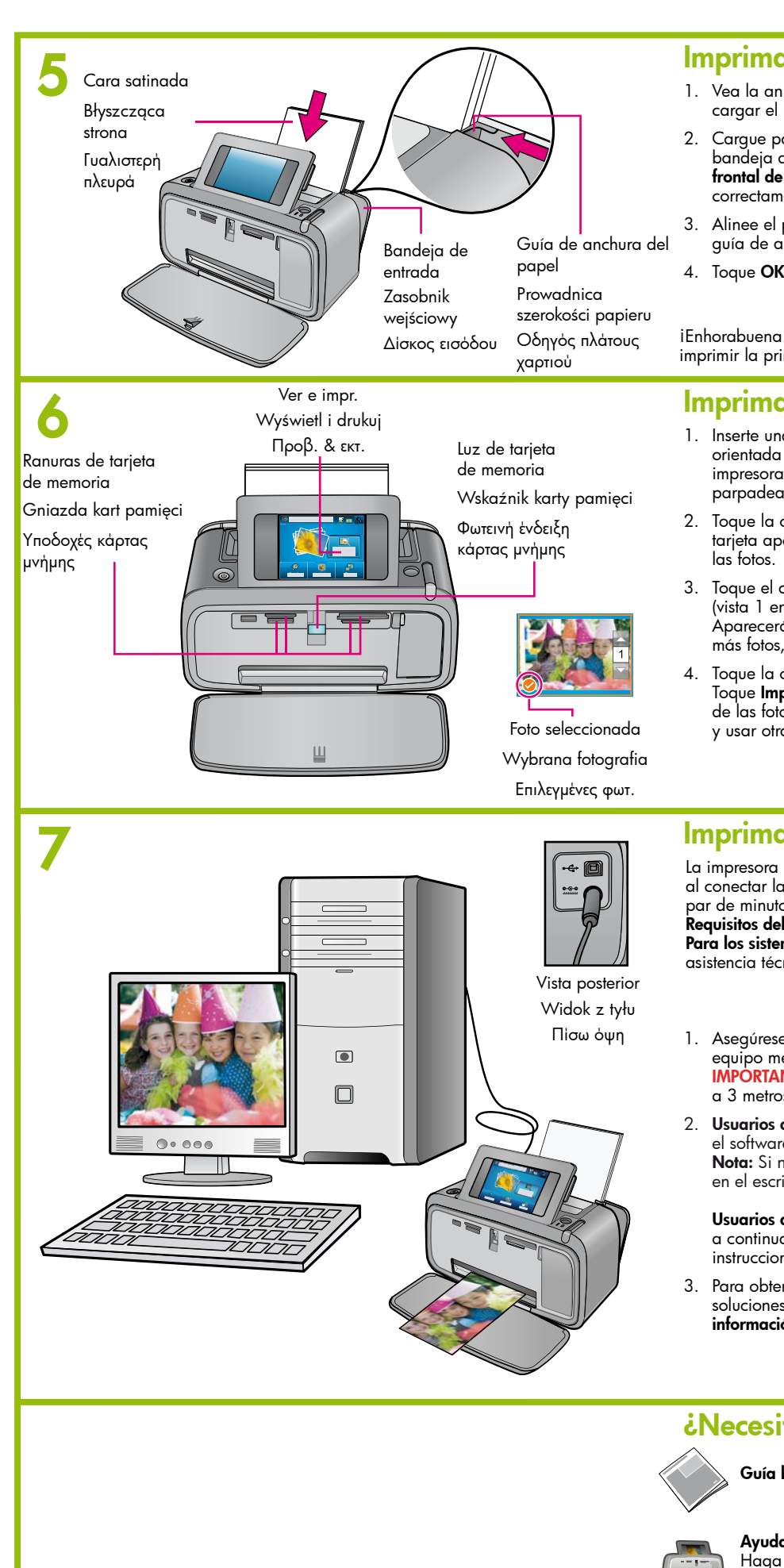

Printed in [country]. 05/08

© 2008 Hewlett-Packard Development Company, L.P.

### Imprima una página de alineación

- 1. Vea la animación que aparece en la pantalla de la impresora para saber cómo cargar el papel. Toque Repetir para ver de nuevo la animación.
- 2. Cargue papel fotográfico avanzado de HP (se incluye un paquete de muestra) en la bandeja de entrada, de tal forma que la cara satinada quede mirando a la parte frontal de la impresora. Asegúrese de que el papel fotográfico se introduce correctamente en la bandeja de entrada. Asegúrese de que el papel no se doble
- 3. Alinee el papel con respecto al lado izquierdo de la bandeja de entrada. Ajuste la guía de anchura del papel al borde derecho de éste (sin que se doble).
- 4. Toque OK en la pantalla de la impresora para imprimir una página de alineación.

iEnhorabuena! Con esto, se completa la instalación de la impresora. Pulse OK para imprimir la primera foto.

### Imprima su primera foto

- 1. Inserte una tarjeta de memoria en la ranura correspondiente con la etiqueta de aquélla orientada hacia arriba. **Nota:** La tarjeta de memoria no se insertará en su totalidad en la impresora. Cuando la tarieta de memoria se ha insertado correctamente, la luz de ésta parpadea y, a continuación, pasa a ser permanente.
- 2. Toque la opción Ver e impr. en el menú de Photosmart Express. Las fotografías de la tarjeta aparecerán en pantalla en vista de miniatura. Toque ∢ o > para desplazarse por
- 3. Toque el centro de la foto que desee imprimir. Se mostrará en un tamaño mayor (vista 1 en una). Toque de nuevo el centro de la foto para seleccionarla e imprimirla. Aparecerá una marca de verificación naranja sobre la foto seleccionada. Para imprimir más fotos, toque 4 o > para verlas y seleccionarlas del modo descrito
- Toque la opción Imprimir para ver una presentación preliminar del trabajo de impresión. Toque Imprimir nuevamente para imprimir las fotos seleccionadas. Durante la impresión de las fotos, toque Agregar más fotos o inicio 🏠 para desplazarse por las fotos y usar otras funcione

### Imprima desde su equipo

La impresora incluye software de conexión rápida de HP, que se instala automáticamente al conectar la impresora a cualquier equipo. Podrá usar la impresora en menos de un par de minutos

Requisitos del sistema: Windows XP o Vista, o Mac OS X, versión 10.4 ó 10.5 Para los sistemas de Windows de 64 bits: podrá descargar el software del sitio web de asistencia técnica de HP (www.hp.com/support)

- 1. Asegúrese de que la impresora esté encendida y, a continuación, conéctela al equipo mediante un cable USB (que deberá adquirir por separado). IMPORTANTE: HP recomienda usar un cable USB 2.0 HS de longitud inferior a 3 metros (10 pies).
- 2. Usuarios de Windows: la instalación se inicia automáticamente. Para instalar el software, siga las instrucciones que aparecerán en la pantalla del equipo. Nota: Si no aparece la pantalla de instalación, abra Mi PC (que encontrará en el escritorio) y haga doble clic en el icono 💿 para iniciar la instalación.

Usuarios de Mac: haga doble clic en el icono <sup>©</sup> que encontrará en su escritorio; a continuación, haga doble clic en el icono 🖏. Para instalar el software, siga las instrucciones que aparecerán en la pantalla del equipo.

3. Para obtener más información acerca de la impresión desde el equipo o de soluciones para problemas de instalación, consulte la sección ¿Necesita más información? que encontrará a continuación

### ¿Necesita más información?

Guía básica de HP Photosmart A630 series

#### Ayuda electrónica

Haga doble clic en el icono de HP Photosmart A630 series (que encontrará en el escritorio tras instalar el software) y, seguidamente, haga doble clic en la ayuda de Photosm

www.hp.com/support Encontrará una guía del usuario completa en línea.

# Wydrukuj stronę wyrównania

- Aby dowiedzieć się, jak załadować papier, wyświetl animacje Dotknij przycisku **Powtórz**, aby ponownie wyświetlić animacje.
- 2. Umieść w zasobniku wejściowym kilka arkuszy papieru fotograd Advanced (do drukarki dołączono pakiet próbek) **błyszczącą s** do przodu drukarki. Upewnij się, że papier fotograficzny jest v końca zasobnika wejściowego i nie jest zagięty.
- 3. Wyrównaj papier do lewej strony zasobnika wejściowego. Dos szerokości papieru do prawej krawędzi papieru, tak aby nie by
- 4. Aby wydrukować stronę wyrównania, dotknij przycisku OK na

Gratulacje! Zakończono instalację drukarki. Naciśnij przycisk OK, pierwsze zdjęcie.

# Wydrukuj pierwszą fotografię

- Włóż kartę pamięci do odpowiedniego gniazda kart pamięci ku górze. Uwaga: Karta pamięci nie zmieści się w całości w dr pamięci zostanie włożona prawidłowo, wskaźnik karty pamięc a następnie świeci bez przerw.
- 2. Dotknij komunikatu Wyświetl i Drukuj w menu Photosmart Expre na karcie zostaną wyświetlone na ekranie w widoku miniatur. przycisków ( lub ), aby przewinąć fotografie.
- Dotknij środka fotografii, która ma zostać wydrukowana. Zosta 3. w większym rozmiarze (1 fotografia na ekranie). Aby wybrać z wydrukowania, naciśnij jego środek. Wybrana fotografia zosta na pomarańczowo. Aby wydrukować więcej fotografii, dotknij w celu wyświetlenia i wyboru zdjęć w taki sam sposób.
- Dotknij przycisku Drukuj, aby przeglądać zadania drukowania przycisku **Drukuj**, aby wydrukować wybrane zdjęcie(a). Podczo dotknij przycisków **Dodaj więcej zdjęć** lub **Wróć** (1), aby prze i użyj innych funkcji.

### Drukuj z komputera

Drukarka jest wyposażona w oprogramowanie HP typu quick conr zainstalowane automatycznie po podłączeniu drukarki do kompute mniej niż dwie minuty, aby móc drukować!

Wymagania systemówe: Śystem operacyjny Windows XP lub Vista v10.4 lub v10.5

Dla 64-bitowych systemów Windows: Pobierz oprogramowanie ze firmy HP pod adresem www.hp.com/support.

- Upewnij się, że drukarka jest włączona, a następnie podłącz c komputera za pomocą kabla USB (zakupionego oddzielnie).
   WAZNE: Firma HP zaleca kable USB 2.0 HS nie dłuższe niż 3
- 2. Użytkownicy systemu Windows: Instalacja rozpocznie się autor zainstalować oprogramowanie, należy wykonywać polecenia ekranie komputera. Uwaga: Jeśli ekrań instalacyjny nie zostanie otwórz okno Mój komputer, a następnie kliknij dwukrotnie ikor aby uruchomić aplikację.
- Użytkownicy komputerów Macintosh: Kliknij dwa razy ikonę 🤇 a następnie kliknij dwukrotnie ikonę 🧠. Aby zainstalować opr należy wykonywać polecenia wyświetlane na ekranie kompute
- 3. Aby uzyskać więcej informacji na temat drukowania z kompute rozwiązywania problemów, przejdź do sekcji Potrzebujesz doc

### Potrzebujesz dodatkowej pomocy?

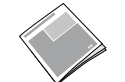

## Elektroniczna Pomoc

Kliknij dwukrotnie ikonę HP Photosmart A630 Series (umieszczoną na pulpicie po zainstalowaniu oprogramowania), a następnie dwukrotnie kliknij ikonę Pomoc programu Photosmart

HP Photosmart A630 series — Podręczny przewodnik

www.hp.com/support Szczegółowy podręcznik użytkownika dostępny online.

Visite www.register.hp.com para registrar su producto y obtener avisos de controladores gratuitos, una asistencia técnica más rápida y boletines informativos personalizados. Przejdź do witryny www.register.hp.com, aby zarejestrować swój produkt i otrzymywać bezpłatne powiadomienia o sterownikach i spersonalizowane biuletyny oraz korzystać z szybszej pomocy technicznej.

|                                                                                                    | Εκτύπωση σελίδας ευθυγράμμισης                                                                                                    |  |  |  |
|----------------------------------------------------------------------------------------------------|----------------------------------------------------------------------------------------------------|--|--|--|
| na ekranie drukarki.                                                                                                 | <ol> <li>Παρακολουθήστε την επίδειξη στην οθόνη του εκτυπωτή για να μάθετε πώς να<br/>τοποθετείτε χαρτί. Επιλέξτε Επανάληψη για να προβάλετε ξανά την επίδειξη.</li> </ol>                                                                                                    |  |  |  |
| ficznego HP<br><b>troną skierowaną</b><br>vsunięty do samego                                                         | 2. Τοποθετήστε μερικά φύλλα φωτογραφικού χαρτιού HP Advanced Photo paper<br>(περιλαμβάνεται πακέτο δειγμάτων χαρτιού) στο δίσκο εισόδου με τη γυαλιστερή<br>πλευρά στραμμένη προς την πρόσοψη του εκτυπωτή. Βεβαιωθείτε ότι το φωτογραφικό<br>χαρτί έχει τοποθετηθεί εντελώς μέσα στο δίσκο εισόδου. Βεβαιωθείτε ότι το χαρτί δεν<br>λινίζει                                                                                                    |  |  |  |
| :uń ściśle prowadnicę<br>/ł zgięty.<br>ekranie drukarki.                                                             | <ol> <li>Ευθυγραμμίστε το χαρτί στην αριστερή πλευρά του δίσκου εισόδου. Ρυθμίστε τον<br/>οδηγό πλάτους χαρτιού ώστε να εφάπτεται με τη δεξιά άκρη του χαρτιού, χωρίς<br/>να λυγίζει το χαρτί.</li> </ol>                                                                                                    |  |  |  |
|                                                                                                    | 4. Επιλέξτε <b>ΟΚ</b> στην οθόνη του εκτυπωτή για να εκτυπωθεί μια σελίδα ευθυγράμμισης                                                                                                    |  |  |  |
| aby wydrukować                                                                                                    | Συγχαρητήρια! Η ρύθμιση του εκτυπωτή ολοκληρώθηκε. Πατήστε <b>ΟΚ</b> για να εκτυπώσετε<br>την πρώτη σας φωτογραφία.                                                                                                    |  |  |  |
|                                                                                                    | Εκτύπωση της πρώτης σας φωτογραφίας                                                                                                    |  |  |  |
| etykietą skierowaną<br>rukarce. Jeśli karta<br>i miga przez chwilę,<br>ess. Fotografie                               | <ol> <li>Εισαγάγετε μια κάρτα μνήμης στη σωστή υποδοχή κάρτας μνήμης με την ετικέτα<br/>της κάρτας μνήμης στραμμένη προς τα πάνω. Σημείωση: Η κάρτα μνήμης δεν<br/>τοποθετείται εντελώς μέσα στον εκτυπωτή. Εάν η κάρτα μνήμης τοποθετηθεί σωστά,<br/>η φωτεινή ένδειξη της κάρτας μνήμης αναβοσβήνει και, στη συνέχεια, παραμένει<br/>αναμμένη.</li> </ol>                                                                                                    |  |  |  |
| pie ona wyświetlona                                                                                                  | <ol> <li>Επιλέξτε Προβ. &amp; εκτ. στο μενού Photosmart Express. Οι φωτογραφίες που<br/>περιέχονται στην κάρτα σας εμφανίζονται στην οθόνη σε προβολή μικρογραφιών.<br/>Επιλέξτε το </li> <li>ή το </li> <li>για κύλιση στις φωτογραφίες σας.</li> </ol>                                                                                                    |  |  |  |
| rdięcie do<br>Inie zaznaczona<br>przycisków ↓ lub ▶<br>I. Ponownie dotknij<br>as drukowania zdjęć<br>eglądać zdjęcia | 3. Επιλέξτε το κέντρο της φωτογραφίας που θέλετε να εκτυπώσετε. Η φωτογραφία εμφανίζεται σε μεγαλύτερο μέγεθος (προβολή 1-σε-1). Επιλέξτε ξανά το κέντρο της φωτογραφίας για να την επιλέξετε για εκτύπωση. Στην επιλεγμένη φωτογραφία εμφανίζεται ένα πορτοκαλί σημάδι επιλογής. Για να εκτυπώσετε περισσότερες φωτογραφίες, επιλέξτε το ∢ ή το ▶ για να τις προβάλετε και τις επιλέξετε με τον ίδιο τρόπο.                                                                                                    |  |  |  |
|                                                                                                    | 4. Επιλέξτε Εκτύπωση για προεπισκόπηση της εργασίας εκτύπωσης. Επιλέξτε ξανά Εκτύπωση για να εκτυπώσετε τις επιλεγμένες φωτογραφίες. Ενώ εκτυπώνονται οι φωτογραφίες, επιλέξτε Προσθήκη περισσότ. φωτογραφίες, επιλέξτε Προσθήκη περισσότ. φωτογραφίες. Υπαλέξτε Προσθήκη περισσότ. Φιστογραφίες. Ενώ εκτυπώνονται οι κύλιση στις φωτογραφίες και χρήση άλλων δυνατοτήτων.                                                                                                    |  |  |  |
|                                                                                                    | Εκτύπωση από τον υπολογιστή σας                                                                                                    |  |  |  |
| nect, które zostanie<br>era. Wystarczą<br>lub Mac OS X<br>e strony pomocy                                            | Ο εκτυπωτής συνοδεύεται από λογισμικό γρήγορης σύνδεσης ΗΡ, το οποίο εγκαθίσταται<br>αυτόματα όταν συνδέετε τον εκτυπωτή με οποιονδήποτε υπολογιστή. Σε λιγότερο από δύο<br>λεπτά θα είστε έτοιμοι να εκτυπώσετε!<br><b>Απαιτήσεις συστήματος:</b> Windows XP ή Vista ή Mac OS X v10.4 ή v10.5<br><b>Για συστήματα Windows 64-bit:</b> Κάντε λήψη του λογισμικού από την τοποθεσία<br>υποστήριξης της HP στο Web, στη διεύθυνση www.hp.com/support.                                                                               |  |  |  |
| drukarkę do<br>metrowe (10 stóp).<br>matycznie. Aby<br>wyświetlane na<br>e wyświetlony,                              | <ol> <li>Βεβαιωθείτε ότι ο εκτυπωτής είναι αναμμένος και, στη συνέχεια, συνδέστε τον<br/>εκτυπωτή με τον υπολογιστή σας μέσω καλωδίου USB (πωλείται ξεχωριστά).<br/>ΣΗΜΑΝΤΙΚΟ: Η ΗΡ συνιστά τη χρήση καλωδίου USB 2.0 HS μήκους μικρότερου<br/>από 3 μέτρα (10 πόδια).</li> <li>Χρήστες των Windows: Η εγκατάσταση ξεκινά αυτόματα. Ακολουθήστε τις οδηγίες<br/>που εμφανίζονται στην οθόνη του υπολογιστή για να εγκαταστήσετε το λογισμικό.<br/>Σπμείωση: Εάν δεν εμφανίστεί η οθόνη ενκατάστασης, ανοίξτε το φάκελο</li> </ol> |  |  |  |
| ) na pulpicie,<br>ogramowanie,<br>rra.                                                                               | "Ο Υπολογιστής μου" στην επιφάνεια εργασίας και κάντε διπλό κλικ στο εικονίδιο  για να ξεκινήσει η εγκατάσταση. Χρήστες Mac: Κάντε διπλό κλικ στο εικονίδιο  στην επιφάνεια εργασίας και, στη συνέχεια, κάντε διπλό κλικ στο εικονίδιο  κάντε διπλό κλικ στο εικονίδιο  εικονίδιο                                                                                                    |  |  |  |
| era lub na temat<br><b>latkowej pomocy?</b>                                                                          | 3. Για περισσότερες πληροφορίες σχετικά με την εκτύπωση από τον υπολογιστή σας ή με<br>την αντιμετώπιση προβλημάτων εγκατάστασης, ανατρέξτε στην ενότητα "Χρειάζεστε<br>περισσότερες πληροφορίες;" παρακάτω.                                                                                                    |  |  |  |
|                                                                                                    | Χρειάζεστε περισσότερες πληροφορίες;<br>Βασικός οδηγός για το HP Photosmart A630 series                                                                                                    |  |  |  |

#### Ηλεκτρονική Βοήθεια

Κάντε διπλό κλικ στο εικονίδιο HP Photosmart A630 Series (που τοποθετείται στην επιφάνεια εργασίας μετά την εγκατάσταση του λογισμικού) και, στη συνέχεια, κάντε διπλό κλικ στη Boήθεια Photosmart.

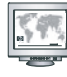

www.hp.com/support

Ο πλήρης Οδηγός χρήσης διατίθεται στο δίκτυο.

Μεταβείτε στην τοποθεσία www.register.hp.com για να δηλώσετε το προϊόν σας ώστε να λαμβάνετε ειδοποιήσεις για δωρεάν προγράμματα οδήγησης, ταχύτερη τεχνική υποστήριξη και προσαρμοσμένα ενημερωτικά δελτία.

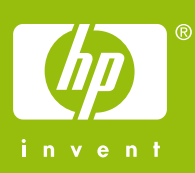